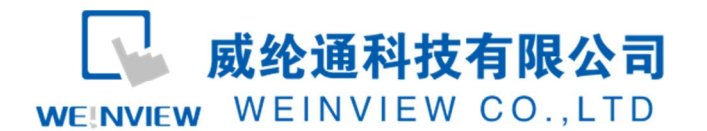

www.weinview.cn

# C17. 与阿尔法 5000 系列变频器通讯示例

# 目录

| 1. | 范例操作概述          | 2 |
|----|-----------------|---|
| 2. | 规划说明            | 2 |
| 3. | 功能参数表与数据地址 (部分) | 6 |

WEINVIEW

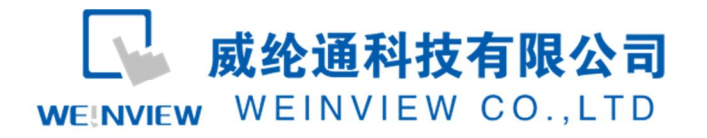

## 1. 范例操作概述

此范例将介绍如何快捷简易地建立 WEINVIEW HMI 与阿尔法 5000 系列变频器通讯。注意事项:通讯参数设置,通讯线接法,MODBUS 地址对应关系。

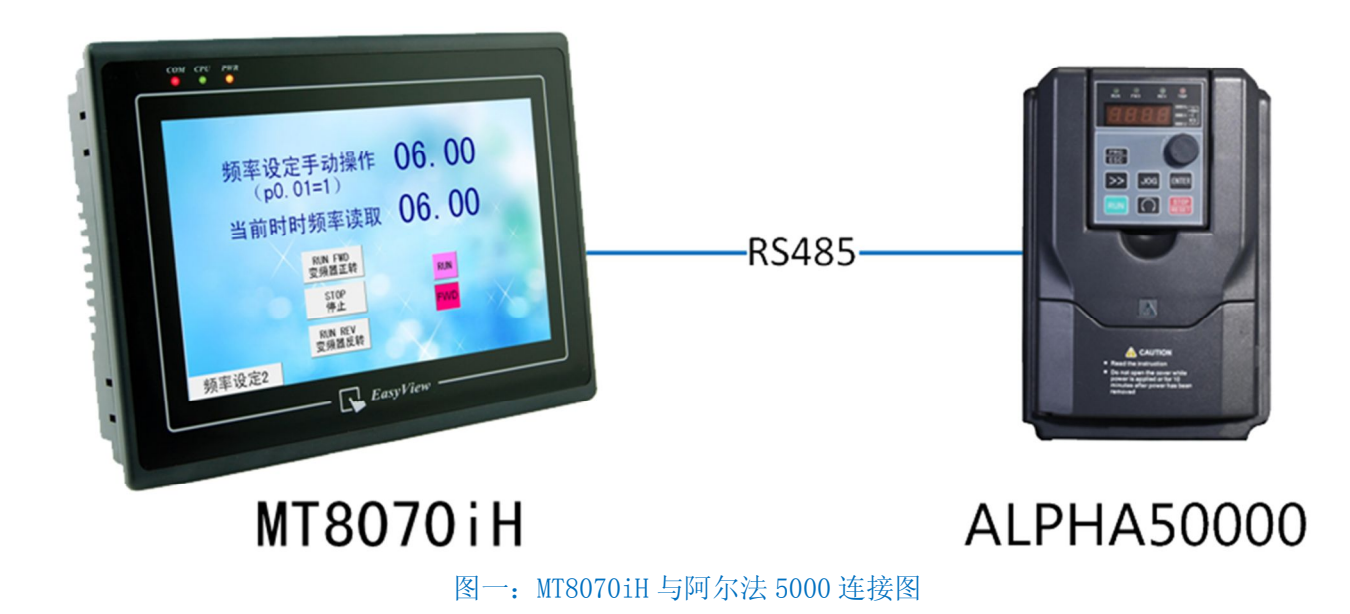

## 2. 规划说明

(1) 阿尔法 5000 系列通讯参数设置

根据《Alpha5000\_Manual》,设置Pb.00,Pb.01,Pb.02分别为3,1,0分别 代表: Modbus-RTU协议,波特率为9600bps,通讯站号为1,偶校验。使用手册 P49页,具体说明如下图所示: **威纶通科技有限公司** WEINVIEW WEINVIEW CO.,LTD

#### www.weinview.cn

### Pb: MODBUS 通讯

| 功能<br>代码    | 参数名称                     | LCD 显示 | 设定范围                                                       | 出厂<br>设定         | 更改   | MODBUS<br>地址 |
|-------------|--------------------------|--------|------------------------------------------------------------|------------------|------|--------------|
| Pb.00       | 波特率选择                    | 波特率选择  | 0: 1200 1: 2400<br>2: 4800 3: 9600<br>4: 19200 5:<br>38400 | 3                | ×    | 0C00         |
| Pb.01       | 本机地址                     | 本机地址   | 0~31                                                       | 1                | ×    | 0C01         |
| Pb.02       | 奇偶校验选择                   | 校验位选择  | 0: 偶校验<br>1: 奇校验<br>2: 无校验                                 | 0                | ×    | 0C02         |
| Pb.03       | Pb.03 通讯超时检测 通讯超时检测时间    |        | 0.0~100.0s<br>0:没有超时检测<br>其它:超时检测时<br>间                    | 0.0s             | 0    | 0C03         |
| Pb.04       | 响应延迟时间                   | 响应延迟   | 0~500ms                                                    | 5ms              | ×    | 0C04         |
| Pb.05       | Pb.05 通讯传输频率 频率指令单位 指令单位 |        | 0: 0.01Hz<br>1: 0.1Hz                                      | 0                | ×    | 0C05         |
| Pb.06 保留 保留 |                          | 保留     | 0                                                          | 8 <del>000</del> | 0C06 |              |

图二: 阿尔法 5000 系列通讯参数设置

注意:

若需要人为手动控制变频器,同时触摸屏上显示参数信息,需要将 P0.01 设定为1(键盘数字设定,数字旋钮)

若不需要人为的控制变频器,需要在触摸屏上进行操作,需要将 P0.01 设 定为5(串行通讯)

如图说明:

| P0.01 | 频率设定1 | 频率设定1 | <ol> <li>NULL</li> <li>1:键盘数字设定,数字旋钮<br/>调节</li> <li>2:端子AI1</li> <li>3:端子AI2</li> <li>4:脉冲输入</li> <li>5:串行通讯</li> <li>6:多段速度</li> <li>7:端子UP/DOWN</li> <li>8:程序定时运行(PLC)</li> <li>9:PID</li> <li>10:摆频运行</li> </ol> | 1 | × | 0101 |
|-------|-------|-------|----------------------------------------------------------------------------------------------------|---|---|------|
|-------|-------|-------|----------------------------------------------------------------------------------------------------|---|---|------|

图三: 特殊参数设置

(2) EB8000 软件, PLC 设备属性通讯参数设置 WEINVIEW

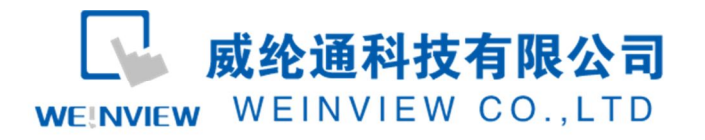

接口类型选择 RS485 2w: HMI 通讯参数设置必须与阿尔法 5000 系列设置一

致,否则无法通信。参数如下图所示:

| 字体          |            |     | 扩展存贮器            | 打印/备份服务器              |         |  |
|-------------|------------|-----|------------------|-----------------------|---------|--|
| 设备列表 升      |            | 胜   | 一般属性             | 系统设置                  | 用户密码    |  |
| 编号          | 名称         | 位置  | 设备类型             | 接口类型                  | 通讯协议    |  |
| 编号          |            | 位置  | 设备类型             | 接口类型                  | 通讯协议    |  |
| 401 8335.07 | FOGST 1001 | 406 | m10010110 m10010 | מיצו                  | M/ R    |  |
| 本机 PLC 1    | MODBUS RTU | 本机  | MODBUS RTU       | COM 1 (9600, E, 8, 1) | RS485 2 |  |

### 图四:系统参数设置一

| <b>发备属性</b>                              |
|------------------------------------------|
| 名称: MODBUS RTU                           |
| O HMI ⊙ PLC                              |
| 所在位置: 本机 登置…                             |
| PLC 类型: MODBUS RTU )                     |
| V.2.20, MODBUS_RTU.so<br>接口类型: RS-485 2W |
| COM : COM1 (9600,E,8,1) 设置               |
|                                          |
| PLC 预设站号: 1                              |
| □ 预设站号使用站号变量                             |
| □使用广播命令                                  |
| PLC 地址整段间隔 (words) : 5                   |
| 最大读取字数 (words): 120 🗸                    |
| 最大写入字数 (words): 120                      |
| 事件序列                                     |
| □启用                                      |
| 确定 取消                                    |

图五:系统参数设置二

WEINVIEW

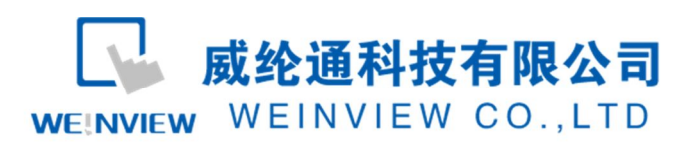

#### www.weinview.cn

| 通讯端口: CON | 11 💌 | 超时 (秒):        | 1.0         |
|-----------|------|----------------|-------------|
| 波特率: 960  | 0 💌  | 通讯延时(毫秒):      | 5           |
| 数据位: 8 Bi | ts 💌 | ACK 讯号延时 (毫秒): | 0           |
| 校验: Eve   | n 💌  | 参数 1 :         | 0           |
| 停止位: 1 Bi | t 💌  | 参数 2:          | 0           |
|           |      | 参数 3 ;         | 0           |
|           |      | 命令軍            | 〕<br>〕送次数:□ |

图六:系统参数设置三

(3) 通讯线制作

阿尔法 5000 系列支持 RS4852W 格式,其接口定义如图所示,由图六可知, HMI 与阿尔法 5000 系列的接线如表一所示:

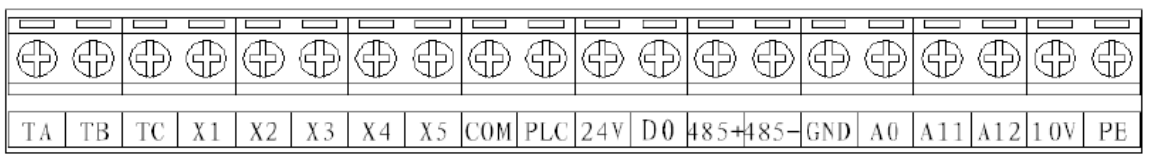

图六: 接口定义

| HMI COM1 RS485 | ALPHA 5000 |
|----------------|------------|
| 1 (RS485-)     | RS485-     |
| 2 (RS485+)     | RS485+     |
| 5 (GND)        | GND        |

表一:通讯针脚定义连接

WEINVIEW

**威纶通科技有限公司** WEINVIEW CO.,LTD

# 3. 功能参数表与数据地址 (部分)

### 根据《Alpha5000\_Manual》,功能参数寄存器地址表,如下表:

| 数据操作   | Modbus 地址       | 名称         | BIT   | 内容                      |
|--------|-----------------|------------|-------|-------------------------|
|        | 0001H(只写)       | 运转操<br>作信号 | 0     | 运行指令 1: 运行 0: 停止        |
|        |                 |            | 1     | 反转指令 1: 反转 0: 正转        |
|        |                 |            | 2     | 外部故障 1: 外部故障 (EF0)      |
| 指令数据(可 | 0002H(只写)       | 频率指        |       |                         |
| 与八)    |                 | (          | ·     |                         |
|        | 注1: 当逋讯频率指      | 言令〉最大频     | 举时,   | 报21H数据设定错误,设定频率保留原有     |
|        |                 |            | 值,    | 不变。                     |
|        | 注 2: 当读取り       | 上只写 MOE    | BUS 地 | 址时,报02H(MODBUS地址错误)。    |
|        | 0020H(4X_33)    | 状态信<br>号   | 0     | 运行中 1: 运行中 0: 停止中       |
|        |                 |            | 1     | 反转中 1: 反转中 0: 正转中       |
|        |                 |            | 2     | 故障复位 1: 故障复位中 0: 无故障复   |
| 监视内容   |                 |            |       | 位                       |
| (只可读取) |                 | 频率指        |       |                         |
|        | 0023H (4X_36)   | 令补偿        |       |                         |
|        |                 | 前(时时       |       |                         |
|        |                 | 频率值)       |       |                         |
| 频率设定(手 |                 | 振索比        |       | 需要将 P0.01 设定为 1(键盘数字设定, |
| 动模式下)可 | 00100H (4X_257) | 少火平1日<br>人 |       | 数字旋钮)如果 P0.01 设定为 5,那么  |
| 读可写    |                 | ~~         |       | 该频率设定将无效!               |

表二: 功能参数表与数据地址